# ON VOUS MONTRE?

## Comment **IMPORTER** votre commande directement en ligne

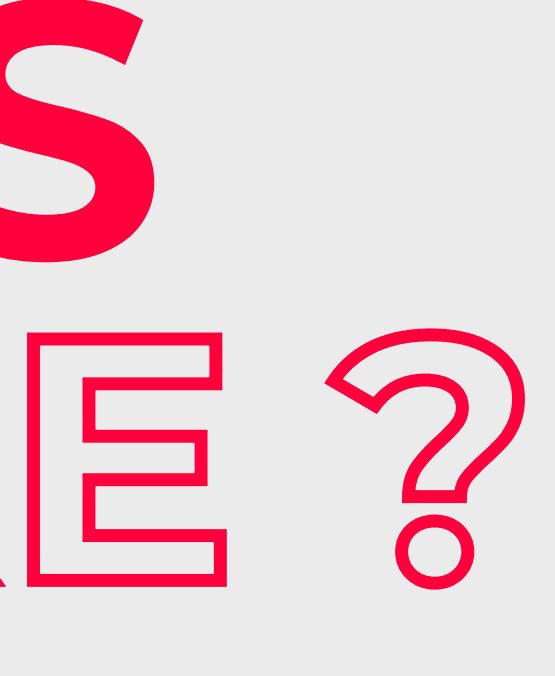

### Suivez les **5 points**

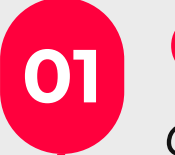

### **CONNECTEZ-VOUS**

à votre compte internet, rubrique Mon Panier, puis cliquez sur **Importer/Ajouter** un fichier

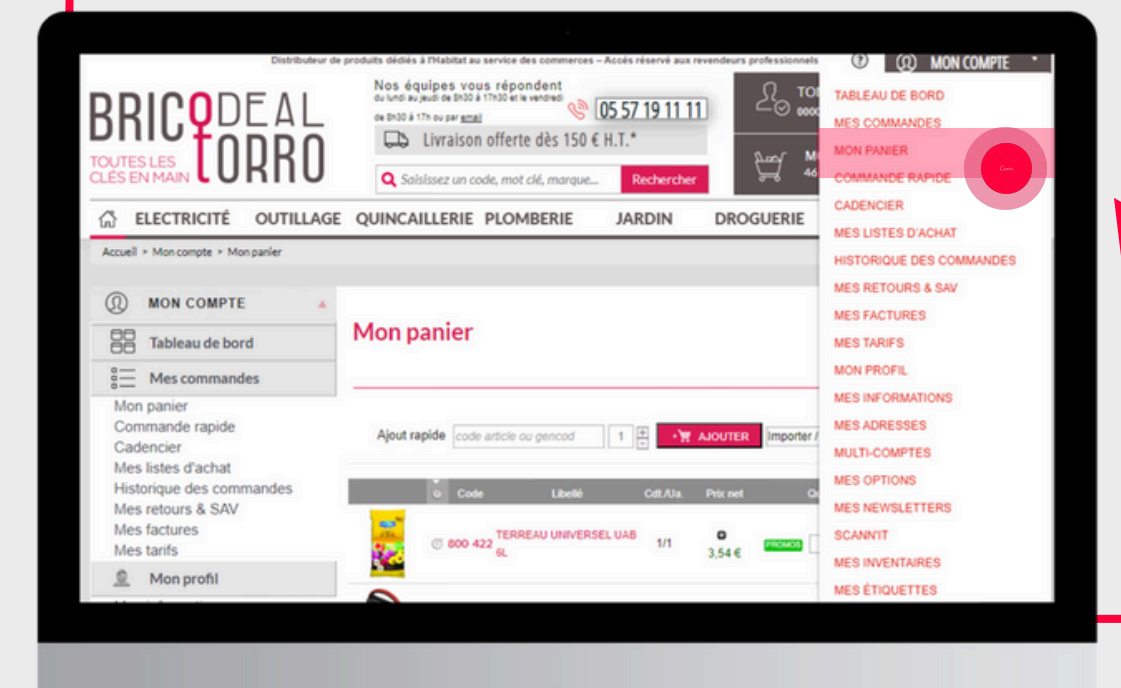

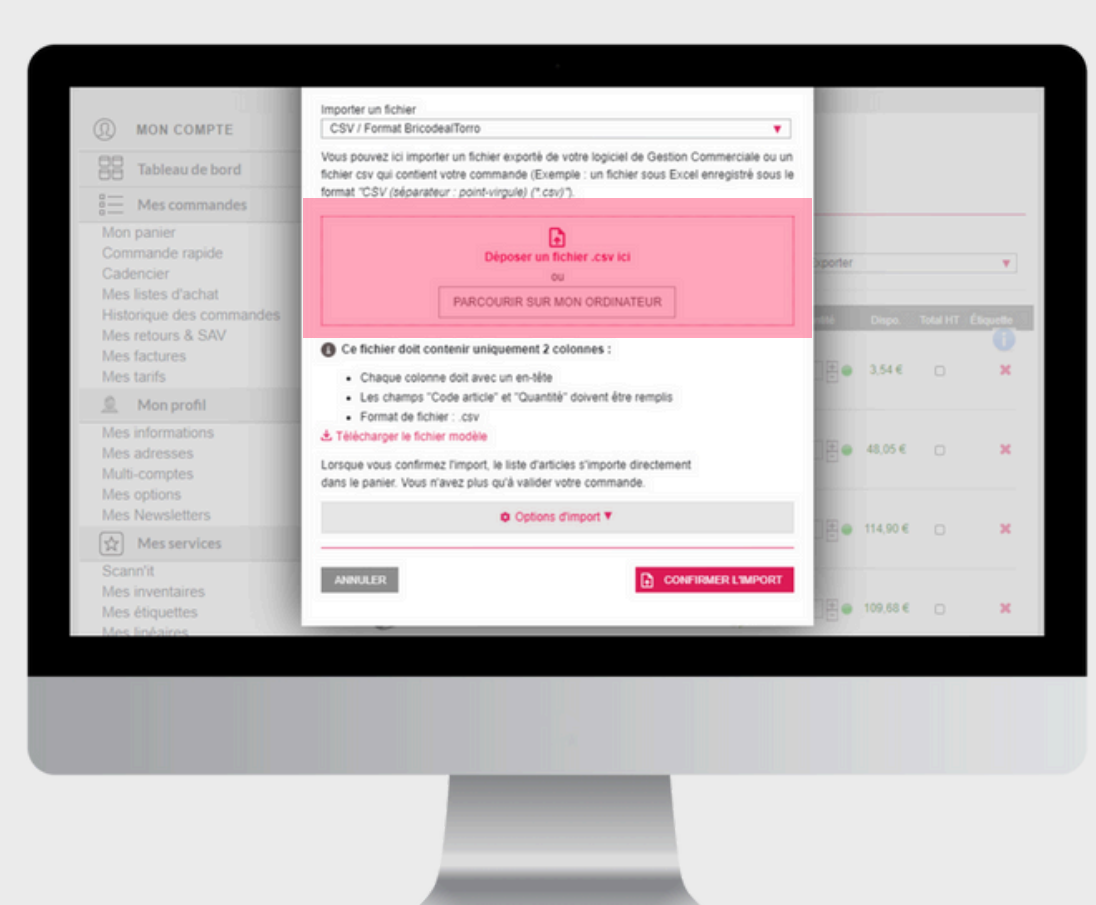

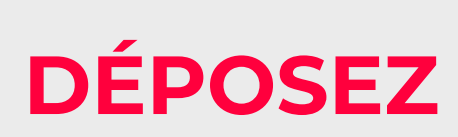

votre fichier Excel déjà créé ou créez-en un à partir du modèle en étape 3

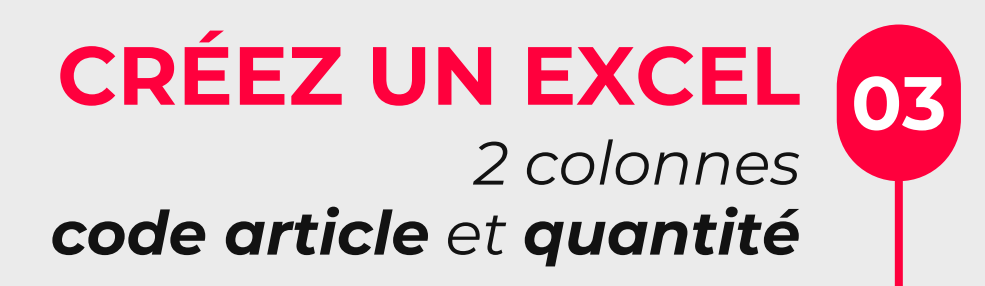

| BRICODEAL<br>TOUTES LES<br>CLESEN MAIN         | produkts dické z Pruzbata zu service des commerces - Accés réservé aux revendeurs professionnels<br>Nos équipes vous répondent<br>de bros à the ou par <u>servi</u><br>@ 05557.19.11.11<br>Livraison offerte dès 150 € H.T.*<br>Q Salsissez un code, mot clé, marque<br>Rechercher | W MON COMPTE     TABLEAU DE BORD MES COMMANDES MON PANIER COMMANDE RAPIDE |
|------------------------------------------------|----------------------------------------------------------------------------------------------------|---------------------------------------------------------------------------|
| ELECTRICITÉ OUTILLAGE                          | QUINCAILLERIE PLOMBERIE JARDIN DROGUERIE                                                                                                    | CADENCIER<br>MES LISTES D'ACHAT                                           |
| Accueil > Mon compte > Mes listes              |                                                                                                    | HISTORIQUE DES COMMANDES                                                  |
| MON COMPTE     Tableau de bord                 | Mes listes d'achat                                                                                                    | MES RETOURS & SAV<br>MES FACTURES<br>MES TARIFS                           |
| Mes commandes                                  |                                                                                                    | MON PROFIL                                                                |
| Mon panier<br>Commande rapide<br>Cadencier     | Créer une liste entrez un nom                                                                                                    | MES INFORMATIONS<br>MES ADRESSES<br>MULTI-COMPTES                         |
| Mes listes d'achat<br>Historique des commandes | Nom de la liste                                                                                                    | MES OPTIONS                                                               |
| Mes retours & SAV                              | nom de votre liste<br>TEST                                                                                                    | MES NEWSLETTERS                                                           |
| Mes tarifs                                     | 1001                                                                                                    | SCANNIT                                                                   |
| Mon profil                                     |                                                                                                    | MES INVENTAIRES                                                           |
| Mes informations                               |                                                                                                    | MESETIQUETTES                                                             |

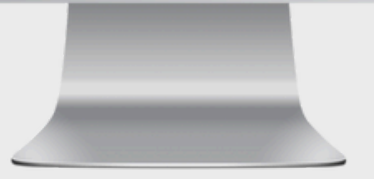

Plus que **2 étapes** 

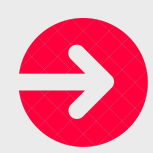

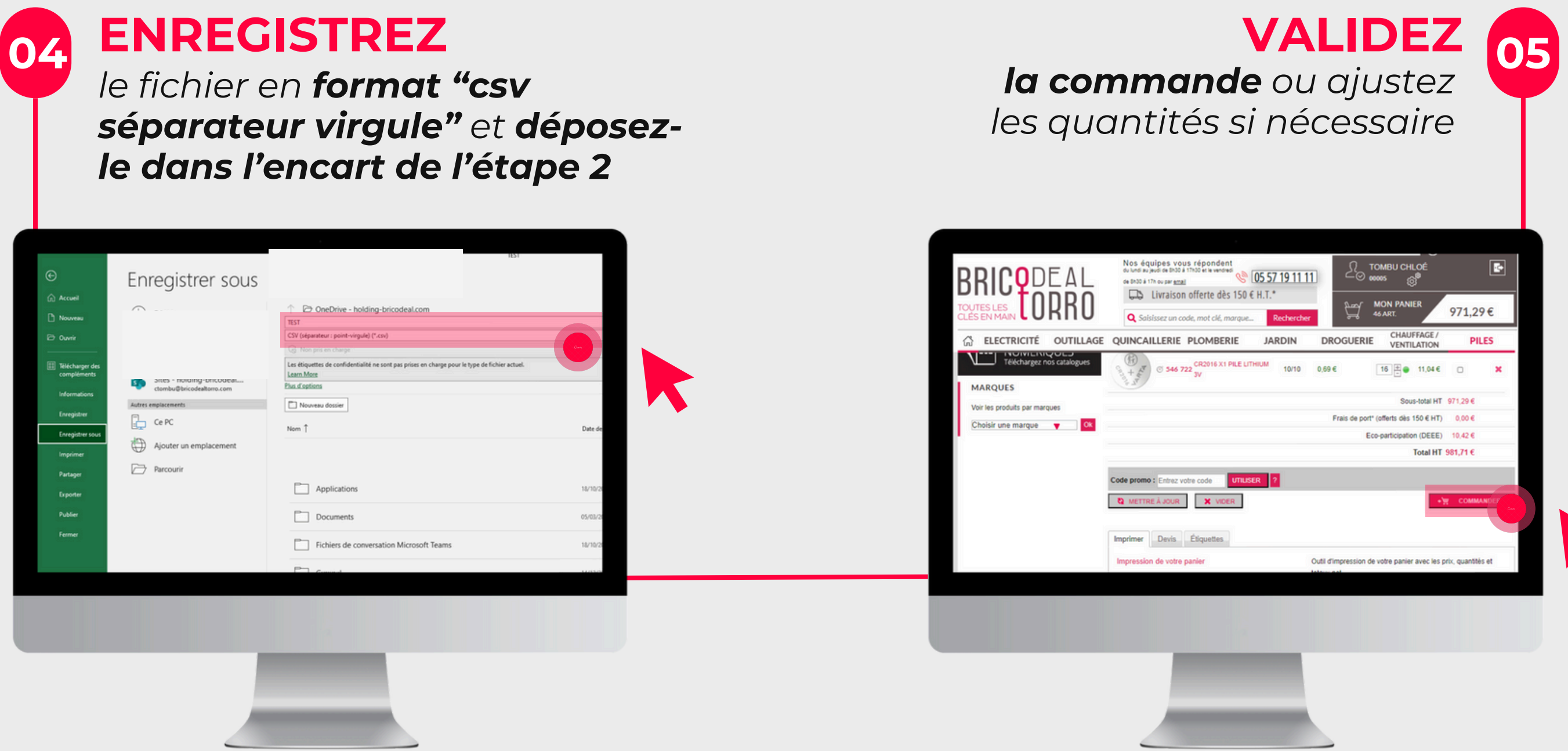

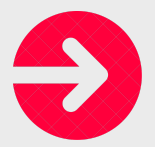

### www.bricodealtorro.com

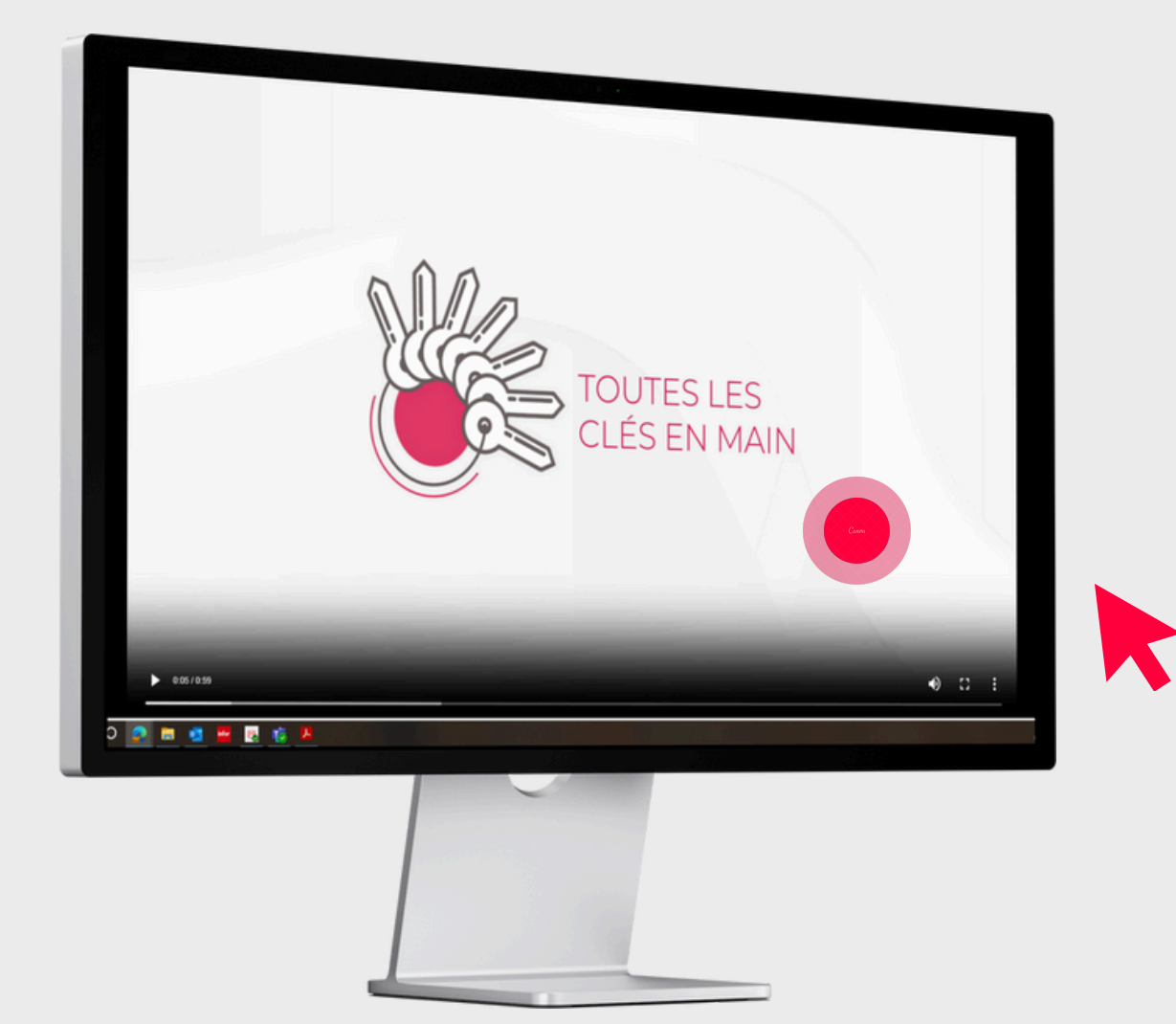

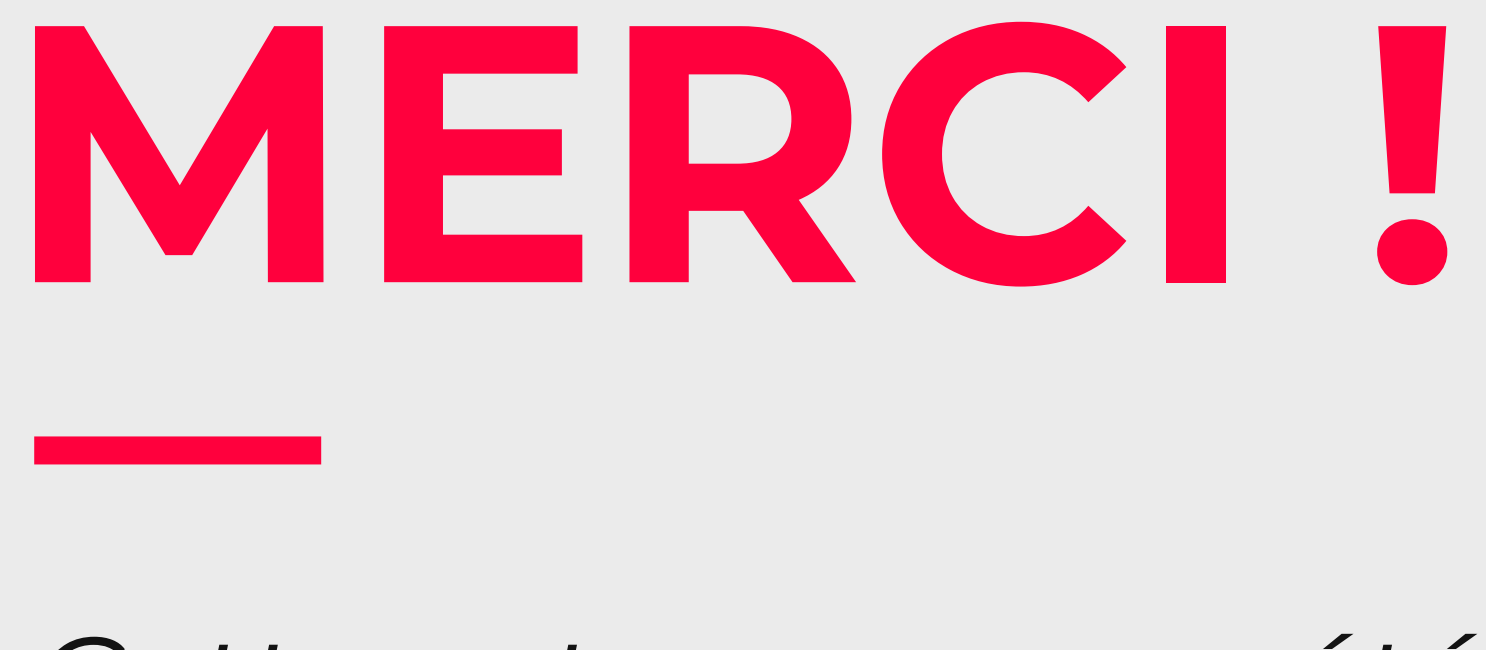

### Cette astuce vous a été UTILE ?

# Découvrez le **TUTO VIDÉO ICI** !